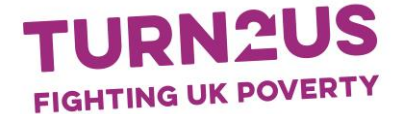

# How to register onto a workshop – a step-by-step guide

Before you begin, please note that as part of this booking process involves signing in to or registering for a Turn2us Intermediary Account. A booking should be made by the person wishing to attend the workshop.

- 1. Where to book:
  - a. If you are booking onto a regional workshop please visit www.turn2us.org.uk/turn2us-workshops and click on the 'Register' button beside the workshop you wish to attend
  - b. If you are booking onto a Grants workshop, please visit www.turn2us.org.uk/grants-workshops and click on the 'Register' button beside the workshop you wish to attend
  - c. Or if you are booking onto an in-house Benefits Calculator and Grants Search workshop please click on the link you will be send via email

If you already have your own Turn2us Intermediary Account, please go to step 6. (Please note: Setting up an organisation in our system will not set you up with your own intermediary account.)

If you *don't* already have a Turn2us Intermediary Account, go to step 2.

#### If you don't have a Turn2us Intermediary Account

|                                                                                                    |                                                                     |                                                                                                    |                                                                                                    |                                                                  | United Kingdo                                                       | m Ireland                                  | Login or Regis      |
|----------------------------------------------------------------------------------------------------|---------------------------------------------------------------------|----------------------------------------------------------------------------------------------------|----------------------------------------------------------------------------------------------------|------------------------------------------------------------------|---------------------------------------------------------------------|--------------------------------------------|---------------------|
| TURN                                                                                                    | 2                                                                   | US                                                                                                    |                                                                                                    |                                                                  | Search                                                              | Sea                                        | rch Dona            |
| Home Find Benefits & (                                                                                                    | Grants                                                              | Your Situation                                                                                                    | About Us                                                                                                    | Get Involved                                                     | Charities and Inte                                                  | rmediarles                                 | My Turn2us          |
|                                                                                                    |                                                                     |                                                                                                    |                                                                                                    |                                                                  |                                                                     |                                            |                     |
| Home > For Charities and Int                                                                                                    | ermediari                                                           | es > Workshops ar                                                                                                    | d Working wit                                                                                                    | th Us > New-Work                                                 | shops-Booking-Form                                                  | Register                                   |                     |
| Home > For Charities and Int                                                                                                    | ermediari                                                           | es > Workshops ar                                                                                                    | nd Working wi                                                                                                    | th Us > New-Work                                                 | shops-Booking-Form                                                  | Register                                   |                     |
| Home > For Charities and Int                                                                                                    | ermediari                                                           | es > Workshops ar                                                                                                    | nd Working wi                                                                                                    | th Us > New-Work                                                 | shops-Booking-Form                                                  | Register                                   |                     |
| WORKSH                                                                                                    | op                                                                  | es > Workshops ar                                                                                                    | TRA                                                                                                    | th Us > New-Work                                                 | shops-Booking-Form                                                  | Register                                   |                     |
| WORKSH                                                                                                    | op                                                                  | es > Workshops ar                                                                                                    | TRA                                                                                                    | th Us > New-Work                                                 | shops-Booking-Form                                                  | Register                                   |                     |
| Home > For Charities and Int<br>WORKSH<br>Please login to our websi                                                                                                    | ermediarie                                                          | REGIS                                                                                                    | TRA                                                                                                    | th Us > New-Work                                                 | shops-Booking-Form :<br>for the first time, ti                      | en you will                                | need to             |
| Home > For Charities and Int<br>WORKSH<br>Please login to our websi<br>complete the intermediar<br>workshop.                                                                        | ermediarie<br>OP<br>te to reg                                       | REGIS                                                                                                    | the Working with the state of the state of t                | th Us > New-Work<br>TION<br>u are signing up<br>n need to return | shops-Booking-Form<br>for the first time, to<br>to this page in ord | > Register<br>hen you will<br>er to book o | need to<br>nto this |
| Home > For Charities and Int<br>WORKSH<br>Please login to our websi<br>complete the intermediar<br>workshop.<br>Workshop name:                                                      | ermediari<br>OP<br>te to reg<br>ry registr                          | REGIS                                                                                                    | the Working with the standard standard stand<br>Standard standard standard standard standard standard standard standard standard standard standard standard stand<br>Standard standard standard standard standard standard standard standard standard standard standard standard standard standard standard standard standard standard standard standard standard standard standard standard standard standard standard stand<br>Standard standard standard standard standard standard standard standard standard standard standard standard stand<br>Standard standard standard standard standard standard standard standard standard standard standard standard stand<br>Standard standard standard standard standard standard standard standa | th Us > New-Work                                                 | shops-Booking-Form<br>for the first time, the to this page in ord   | > Register<br>hen you will<br>er to book o | need to<br>nto this |
| Home > For Charities and Int<br>WORKSH<br>Please login to our websi<br>complete the intermedian<br>workshop.<br>Workshop name:<br>Description:                                      | ermediari<br>OP<br>te to reg<br>ry registr<br>London<br>Standar     | REGIS                                                                                                    | TRA<br>TRA<br>rkshop. If you<br>You will ther<br>7 AM<br>training                                                                                                    | th Us > New-Work                                                 | shops-Booking-Form :<br>for the first time, the to this page in ord | Register<br>nen you will<br>er to book o   | need to<br>nto this |
| Home > For Charities and Int<br>WORKSH<br>Please login to our websi<br>complete the intermediar<br>workshop.<br>Workshop name:<br>Description:<br>Who can attend:                   | te to reg<br>ry registr<br>London<br>Standar<br>Open to             | REGIS                                                                                                    | training                                                                                                    | th Us > New-Work                                                 | shops-Booking-Form :<br>for the first time, the to this page in ord | > Register<br>hen you will<br>er to book o | need to<br>nto this |
| Home > For Charities and Int<br>WORKSH<br>Please login to our websi<br>complete the intermedian<br>workshop.<br>Workshop name:<br>Description:<br>Who can attend:<br>Date and time: | te to reg<br>ry registri<br>London<br>Standar<br>Open to<br>10/07/2 | REGIS<br>ister for this wor<br>ation form first<br>- Mon 10 Jul 2017<br>rd 3-hour regional<br>o anyone<br>2017 9:30am - 12: | TRA<br>TRA<br>rkshop. If you<br>You will ther<br>7 AM<br>training<br>30pm                                                                                                    | th Us > New-Work                                                 | shops-Booking-Form :<br>for the first time, the to this page in ord | PRegister                                  | need to<br>nto this |

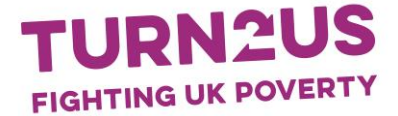

The first step is to find your organisation so your personal Intermediary Account can be connected to it.

Type the first three letters of your organisation into the search box.

If your organisation *doesn't* appear please move on to step 3.

If your organisation appears, please select it and click 'Continue.'

On the next page, you can:

- Select your branch, or
- Click 'My organisation has no branches', or
- Set up a branch by clicking 'my branch is not listed.' Please note: A branch may be a separate office, department, team or scheme within an organisation.

Then move on to step 4.

|                                          | anata affire   | danastarast | 10000 00 cch |             |              |          |
|------------------------------------------|----------------|-------------|--------------|-------------|--------------|----------|
| branches may be a se                     | parate office, | department, | team or scr  | erne with a | n organisati | on.      |
| Does your organisation                   | No             |             |              |             |              |          |
| have branches?*                          | O Yes          |             |              |             |              |          |
| Are you an independent                   | Ves            |             |              |             |              |          |
| advisor or do you work for<br>yourself?* |                |             |              |             |              |          |
|                                          |                |             |              |             |              |          |
| Back                                     |                |             |              |             |              | Continue |

3. If you can't find your organisation, click the 'I can't find my organisation' button which appears when you click 'search' and no results are found.

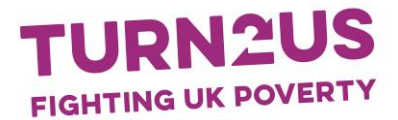

| We have found O organisations that              |                                               |           |
|-------------------------------------------------|-----------------------------------------------|-----------|
|                                                 | match your search term tul.                   |           |
| Please select the result which match<br>phrase. | es your organisation or search again with a d | lifferent |
|                                                 |                                               |           |
| tul                                             | Search Again                                  | 0         |

Then enter the details of your organisation on the next page:

| Request a new orga                                                                                                    | nisation                                                                                                    |                                                                                                    |                                                                                                    |
|----------------------------------------------------------------------------------------------------|----------------------------------------------------------------------------------------------------|----------------------------------------------------------------------------------------------------|----------------------------------------------------------------------------------------------------|
| Please submit the form<br>intermediaries from the<br>intermediary benefits of<br>Registered charities, co<br>intermediary tools for f<br>Associations are requir<br>calculator. Please <u>view</u> | below to set up your organ<br>beame organisation will be a<br>alculations. Read more on th<br>mmunity groups and social of<br>ree. Commercials organisati<br>ed to pay an annual licence for<br>our Fee Structure for further | isation within MyTur<br>able to view each oth<br>the <u>Intermediary user</u><br>enterprises have full<br>ons, local authorities<br>fee to use the intern<br>r information. | n2us. Approved<br>er's client's and<br>guide.<br>access to our<br>and some Housing<br>aediary benefits |
| Organisation name:*                                                                                                    |                                                                                                    |                                                                                                    | 0                                                                                                    |
| Postcode.*                                                                                                    |                                                                                                    | Find address                                                                                                    | 0                                                                                                    |
| Region.*                                                                                                    | Please select                                                                                                    | V                                                                                                    | 0                                                                                                    |
| Sector.*                                                                                                    | Please select                                                                                                    | 2                                                                                                    | 0                                                                                                    |
| Kind of people you work<br>with:"<br>(Please select up to two)                                                                                                    | Carers Children Children Disability Ethnic minorities Families/relationships General public Housing/homelessness                                                                                                    |                                                                                                    |                                                                                                    |
|                                                                                                    | Learning difficulties     Local community     Low income/people in poverty     Low literacy     Mental health     Offenders and exoffenders                                                                                   |                                                                                                    |                                                                                                    |

Next add details of your branch, if applicable. Please note: A branch may be a separate office, department, team or scheme within an organisation.

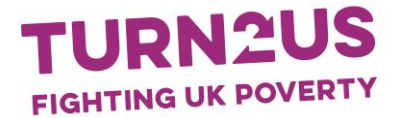

| Branch / Office Deta                     | ails |                                                             |
|------------------------------------------|------|-------------------------------------------------------------|
| Branches may be a se                     | para | te office, department, team or scheme with an organisation. |
| Does your organisation                   | ۲    | No                                                          |
| have branches?*                          | 0    | Yes                                                         |
| Are you an independent                   |      | Yes                                                         |
| advisor or do you work for<br>yourself?* |      |                                                             |
| Back                                     |      | Continue                                                    |

4. After clicking 'continue' you will be taken to the Intermediary Registration page. This is to set up your personal Intermediary Account, connected to your organisation:

| our resources for prof                                                      | o you can book onto<br>essionals and volunte                                 | a regional wo<br>eers.                      | rkshop and use               |
|-----------------------------------------------------------------------------|------------------------------------------------------------------------------|---------------------------------------------|------------------------------|
| f you would like to find out more at<br>Iso find information about how to r | bout our services for Intermediaries<br>register and our charging policy wit | , first visit our Interme<br>hin the guide. | diaries User Guide. You will |
|                                                                             |                                                                              |                                             |                              |
| Your details                                                                |                                                                              |                                             | * Resident                   |
| Title*                                                                      | Please select                                                                | ~                                           | Progenitie                   |
| First name:*                                                                |                                                                              |                                             |                              |
| Last Name.*                                                                 |                                                                              |                                             |                              |
|                                                                             |                                                                              |                                             |                              |
| Job title*                                                                  |                                                                              |                                             |                              |

Enter your details, accept the Terms and Conditions. Click 'Continue'.

5. You will be taken to a page confirming your Intermediary account has been set up.

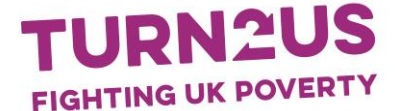

To confirm your place on the workshop as well please click the 'Continue to the workshop booking form button'.

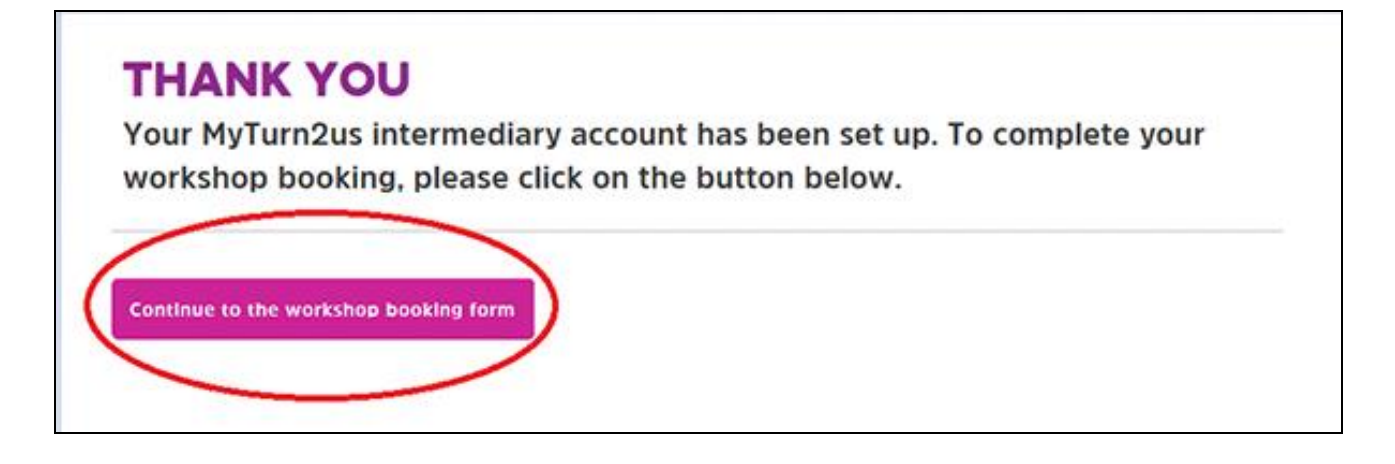

On the next page, please accept the Terms and Conditions and click 'Register'.

| Home              | Find Benefits & O                       | Grants Your Situatio                         | n About Us                     | Get Involved                      | Charities and Intermediaries                     | My Turn2us   |
|-------------------|-----------------------------------------|----------------------------------------------|--------------------------------|-----------------------------------|--------------------------------------------------|--------------|
| Home >            | For Charities and Inte                  | ermediaries > Workshops                      | and Working wi                 | th Us > New-Work                  | cshops-Booking-Form > Register                   |              |
| W                 | ORKSH                                   | OP REGI                                      | STRA                           | TION                              |                                                  |              |
| Worksho           | op name:                                | London - Mon 10 Jul 20                       | 017 AM                         |                                   |                                                  |              |
| Descript          | ion:                                    | Standard 3-hour region                       | al training                    |                                   |                                                  |              |
| Who car           | n attend:                               | Open to anyone                               |                                |                                   |                                                  |              |
| Date and          | d time:                                 | 10/07/2017 9:30am - 1                        | 2:30pm                         |                                   |                                                  |              |
| Venue a           | ddress and Region:                      | 200 Shepherds Bush R                         | oad, London, W                 | 6 7NL, Greater Lor                | ndon                                             |              |
| Please<br>misplac | ensure you bring y<br>e your password y | our username and pa-<br>ou can generate a ne | sword on the<br>w one via Forg | day. Your usern<br>otten Username | ame is training@turn2us.org.uk<br>e or Password. | c and if you |
| 🗆 l agr           | ee to the following                     | Terms and Conditions:                        |                                |                                   |                                                  |              |
| l agree           | to find someone to                      | fill my place if I cannot                    | attend and to g                | ive 5 working da                  | ys notice where I plan to do so.                 |              |
| l agree           | to complete a follow                    | w-up survey                                  |                                |                                   |                                                  |              |
|                   | Register                                |                                              |                                |                                   |                                                  |              |
| Your              | Details:                                |                                              |                                |                                   |                                                  |              |
| Organisa          | ation                                   | T2U Training                                 |                                |                                   |                                                  |              |
| Branch            |                                         | n/a                                          |                                |                                   |                                                  |              |
| Sector            |                                         |                                              |                                |                                   |                                                  |              |
| First Mars        | 222                                     | Michalla                                     |                                |                                   |                                                  |              |

You will be sent an email confirming your place on the workshop.

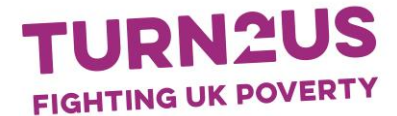

## If you already have your own Turn2us Intermediary Account

6. If you have your own Turn2us Intermediary account, please click on 'login' and enter your username and password. You will then be taken to the Workshop Registration page (see below)

Please accept the Terms and Conditions and click 'Register'.

You will be sent a confirmation email.

| Home Find Benefits & 0                                | Grants Your Situation                           | About Us                    | Get Involved                      | Charities and Intermediaries                   | My Turn2us   |
|-------------------------------------------------------|-------------------------------------------------|-----------------------------|-----------------------------------|------------------------------------------------|--------------|
| Home > For Charities and Inte                         | ermediaries > Workshops ar                      | d Working wi                | th Us > New-Work                  | shops-Booking-Form > Register                  |              |
|                                                       |                                                 |                             |                                   |                                                |              |
| WORKSH                                                | <b>OP REGIS</b>                                 | TRA                         | TION                              |                                                |              |
| Workshop name:                                        | London - Mon 10 Jul 2017                        | AM                          |                                   |                                                |              |
| Description:                                          | Standard 3-hour regional                        | training                    |                                   |                                                |              |
| Who can attend:                                       | Open to anyone                                  |                             |                                   |                                                |              |
| Date and time:                                        | 10/07/2017 9:30am - 12                          | 30pm                        |                                   |                                                |              |
| Venue address and Region:                             | 200 Shepherds Bush Roa                          | d, London, We               | 5 7NL, Greater Lon                | don                                            |              |
| Please ensure you bring y<br>misplace your password y | our username and pass<br>you can generate a new | word on the<br>one via Forg | day. Your usern<br>otten Username | ame is training@turn2us.org.ul<br>or Password. | k and if you |
| I agree to the following                              | Terms and Conditions:                           |                             |                                   |                                                |              |
| I agree to find someone to                            | fill my place if I cannot att                   | end and to g                | ive 5 working day                 | ys notice where I plan to do so.               |              |
| l agree to complete a follow                          | w-up survey                                     |                             |                                   |                                                |              |
|                                                       |                                                 |                             |                                   |                                                |              |
| Register                                              |                                                 |                             |                                   |                                                |              |
| Your Details:                                         |                                                 |                             |                                   |                                                |              |
| Organisation                                          | T2U Training                                    |                             |                                   |                                                |              |
| Branch                                                | n/a                                             |                             |                                   |                                                |              |
| Sector                                                |                                                 |                             |                                   |                                                |              |
|                                                       |                                                 |                             |                                   |                                                |              |

## Forgotten your username or password?

Your username will be the email address you used to set up the account with and you can generate a new password by clicking the 'forgotten username or password' button.

#### If you need help

For general queries, please contact training@turn2us.org.uk